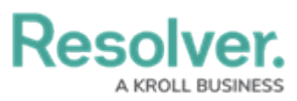

## Submit an Incident from the Triage Activity

Last Modified on 04/28/2020 3:13 pm EDT

Users in the **Incident Screeners** user group can create new incident records from the **Triage** activity. The fields on this form are identical to the form accessible by portal users, except that incident screeners can select an incident type at the time of submission.

## To submit an incident from the Triage activity:

- 1. Log into a user account that's been added to the **Incident Screener** user group.
- 2. Click the dropdown in the nav bar > **Incident Management** to display the **Triage** activity.

| :RESOLVER           |   |
|---------------------|---|
| Home                | ~ |
| Home                |   |
| Portal              |   |
| Incident Management |   |
| The nay bar         |   |

3. Click **New Incident** in the **Triage** section to display the **Create a New Incident** form.

| :RESOLVER           |                               | ⊕ ( <b>Q</b>         | 000 | <u>ହ</u> |
|---------------------|-------------------------------|----------------------|-----|----------|
| Incident Management | ✓ Triage                      |                      |     |          |
| Triage              |                               |                      |     |          |
| Triage              |                               |                      |     |          |
| + NEW INCIDENT      |                               |                      |     |          |
| Submissions         |                               |                      |     |          |
| INC-6 INC-201       | l9-12-03-6 Physica            | I Security           |     | Triage   |
| 2019-12-03          | Suspicious person in a hoodie | at the east entrance |     |          |
|                     |                               |                      |     |          |

The Triage section of Incident Management.

- 4. Enter the details of the incident in the **Observation** field.
- 5. Click the **Observation Type** select list to select an observation type.
- Select the date and time the incident was observed at from the Observed Date/Time field.
- 7. Type the name of the person who observed the incident in the **Observed By** field.
- 8. Optional: Drag images and attachments to the Photo and Observation

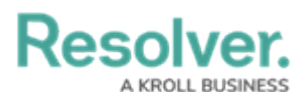

**Attachments** sections to add them to your submission. You can also click in the box below **Photo** or **Observation Attachments** to browse for files on your machine.

- 9. Enter the street address where the incident occurred at in the **Location** field. Alternatively, a pin can be placed on the map.
- 10. Click **Add Existing Primary Incident Type** to bring up a list of incident types to add to the incident. Note that an incident type is mandatory once the incident object is saved and moved to **Triage**.

| :RESOLVER                |                                     | ⊕ ( <b>Q</b> |             | 000 | ? <u>L</u> |  |  |  |  |
|--------------------------|-------------------------------------|--------------|-------------|-----|------------|--|--|--|--|
| Incident Management      | ✓ Triage                            |              |             |     |            |  |  |  |  |
|                          |                                     |              |             |     |            |  |  |  |  |
| Incident Status Creation |                                     |              |             |     |            |  |  |  |  |
| Create a New Incident    |                                     |              |             |     |            |  |  |  |  |
|                          | Observation                         |              |             |     |            |  |  |  |  |
|                          |                                     |              |             |     |            |  |  |  |  |
|                          |                                     |              |             |     |            |  |  |  |  |
|                          |                                     |              |             |     |            |  |  |  |  |
|                          | Observation Type                    |              |             |     | J          |  |  |  |  |
|                          | Select one                          |              |             | ~   |            |  |  |  |  |
|                          | Observed Date/Time                  |              | Observed By |     |            |  |  |  |  |
|                          | <b>m</b>                            | ~            |             |     |            |  |  |  |  |
|                          | Photo                               |              |             |     |            |  |  |  |  |
|                          | Drag images here or click to select |              |             |     |            |  |  |  |  |
|                          |                                     |              |             |     |            |  |  |  |  |
|                          |                                     |              |             |     |            |  |  |  |  |

A new incident form from the Triage activity.

11. Click **Save As Triage** to create the new incident object and display the incident triage form.

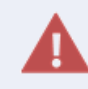

Navigating away from the incident form before clicking **Save as Triage** will delete any change made to the form.